# Guideline for attending the Annual General Meeting of Shareholders

## via electronic meeting (E-AGM)

By Microsoft Teams VDO Conference System

#### The system requirement.

- 1. Notebook PC or Smart Phone
- 2. Notebook PC speakers or speakers that can connect to a Notebook PC.
- Web Browser for PC Version 72, IOS and Android or Microsoft Teams Application (with Window10)
- 4. Internet speed not lower than 1 Mbps

### Steps to attend the Meeting via Google Chrome Web Browser.

Shareholders open the Invitation E-mail that was sent after completed the registration.
 Then click the link shows 'Click here to join the meeting' to enter the meeting room.

| กรุณา login Account และPassword ตามที่ระบุ                                   |              |                                                        |
|------------------------------------------------------------------------------|--------------|--------------------------------------------------------|
| Account : 001@EMC.onmicrosoft.com<br>Password : Tpk12312                     | ]            | Email / Password<br>for sign in before<br>join meeting |
| Microsoft Teams meeting                                                      |              |                                                        |
| Join on your computer or mobile app           Click here to join the meeting | k Link to jo | in the Meeting                                         |

 Browser will automatically ask user whether the user wants to open Microsoft Teams Application or not.

Then Click Cancel.

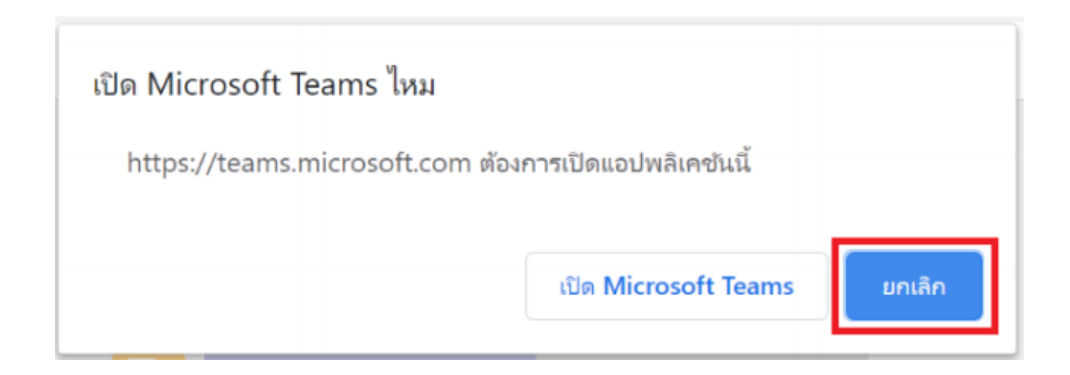

### 3. Click Join on Web instead

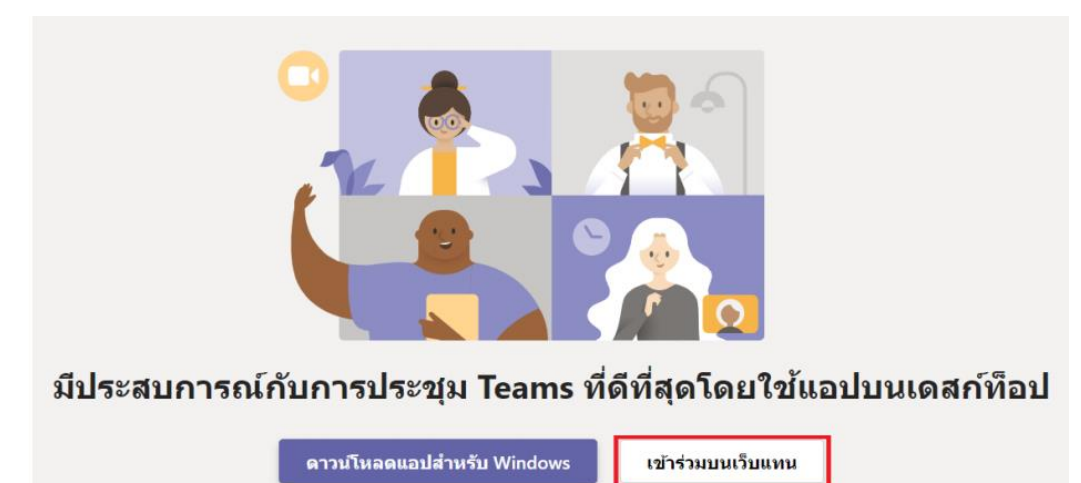

มีแอป Teams อยู่แล้วใช่หรือไม่ เปิดใช้ตอนนี้

4. Click **Sign in** below. If shareholders have old account, shareholders need to sign out first.

| Choose your audio and video settings for<br><b>Meeting now</b>  |  |  |  |  |  |  |
|-----------------------------------------------------------------|--|--|--|--|--|--|
|                                                                 |  |  |  |  |  |  |
|                                                                 |  |  |  |  |  |  |
|                                                                 |  |  |  |  |  |  |
|                                                                 |  |  |  |  |  |  |
|                                                                 |  |  |  |  |  |  |
|                                                                 |  |  |  |  |  |  |
| Enter name Join now                                             |  |  |  |  |  |  |
| ■I <b>●</b> I ● I ● 〔〕 〔兌 Realtek(R) Audio                      |  |  |  |  |  |  |
|                                                                 |  |  |  |  |  |  |
|                                                                 |  |  |  |  |  |  |
| Other join options                                              |  |  |  |  |  |  |
| 다× Audio off                                                    |  |  |  |  |  |  |
| For a better experience sign in or lownload the desktop version |  |  |  |  |  |  |
| 1                                                               |  |  |  |  |  |  |

The system will display "Pick an account". Then choose "Use another account" and fill in Username / Password that received from the invitation email (step 1.)

| Microsoft           |   |
|---------------------|---|
| Pick an account     |   |
| 8                   |   |
| à                   |   |
| à                   |   |
| à                   | _ |
| Use another account |   |
|                     |   |

| Microsoft                  |      |
|----------------------------|------|
| Sign in                    |      |
| 000001EMC@poise.co.th      |      |
| Can't access your account? |      |
|                            |      |
| Back                       | Next |

The system will force users to change password on their first login for privacy.

| Current Password | : The password from invitation e-mail  |
|------------------|----------------------------------------|
| New Password     | : New password created by shareholders |
| Re-New Password  | : Re-enter New password                |

5. Click Join now

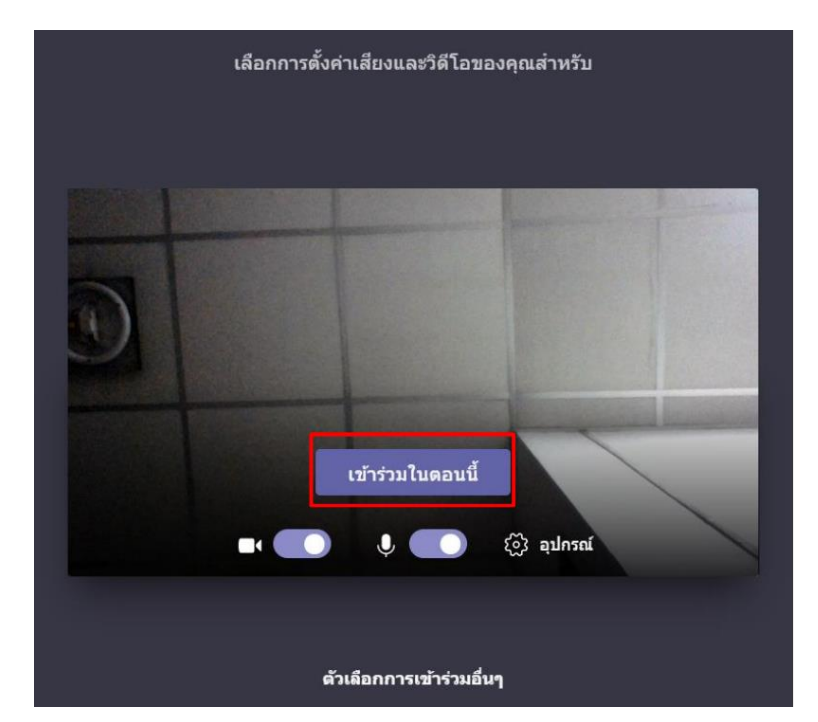

Then

shareholders will wait in the Meeting Lobby. Meeting organizer will verify the identity and allow shareholders that login with correct Username from Invitation E-mail to the Meeting Room

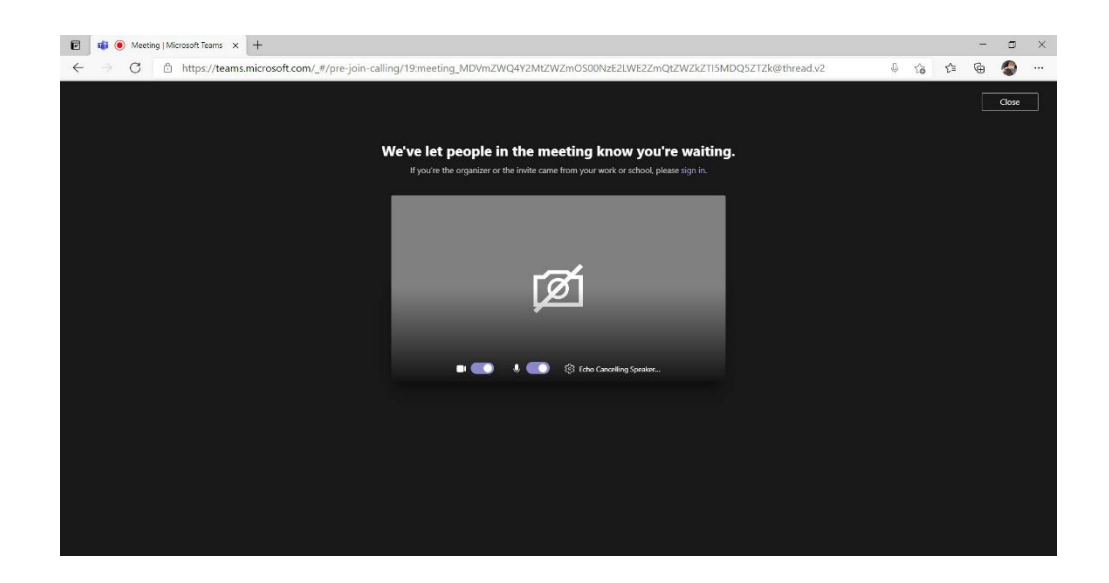

The system will let shareholders into the meeting room. If shareholders want to change display to full screen, and select Full screen

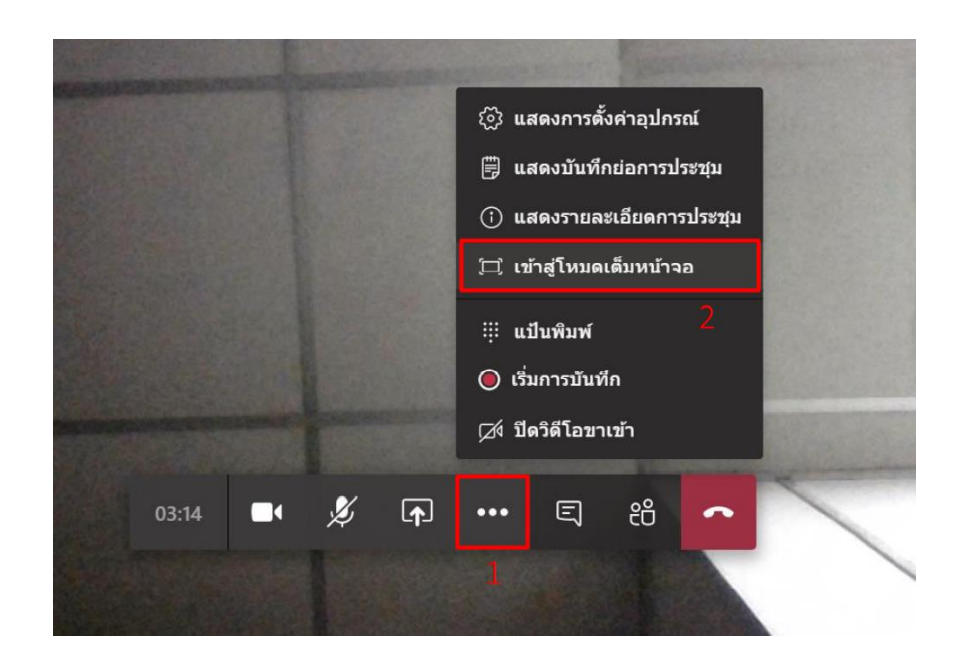

### Steps to attend the Meeting via Smart Phone

1. Shareholders open "Microsoft Teams Mobile Application".

# Microsoft Teams

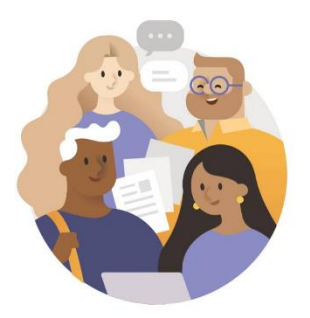

ยินดีต้อนรับสู่ Microsoft Teams! สถานที่ซึ่งทีม ทำงานร่วมกันได้อย่างมี ความสุขมากยิ่งขึ้น

2. Shareholders sign in Teams Application with Email / Password from Invitation Email. If shareholders have old account, shareholders need to sign out first.

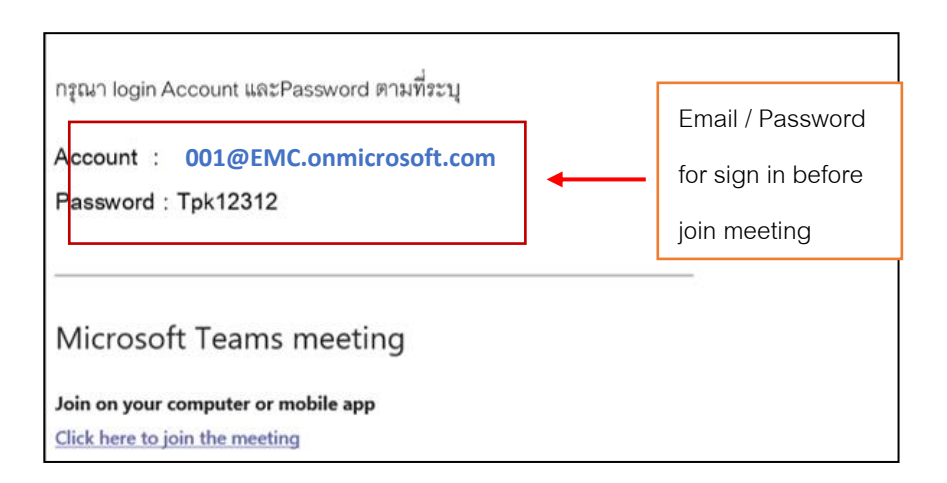

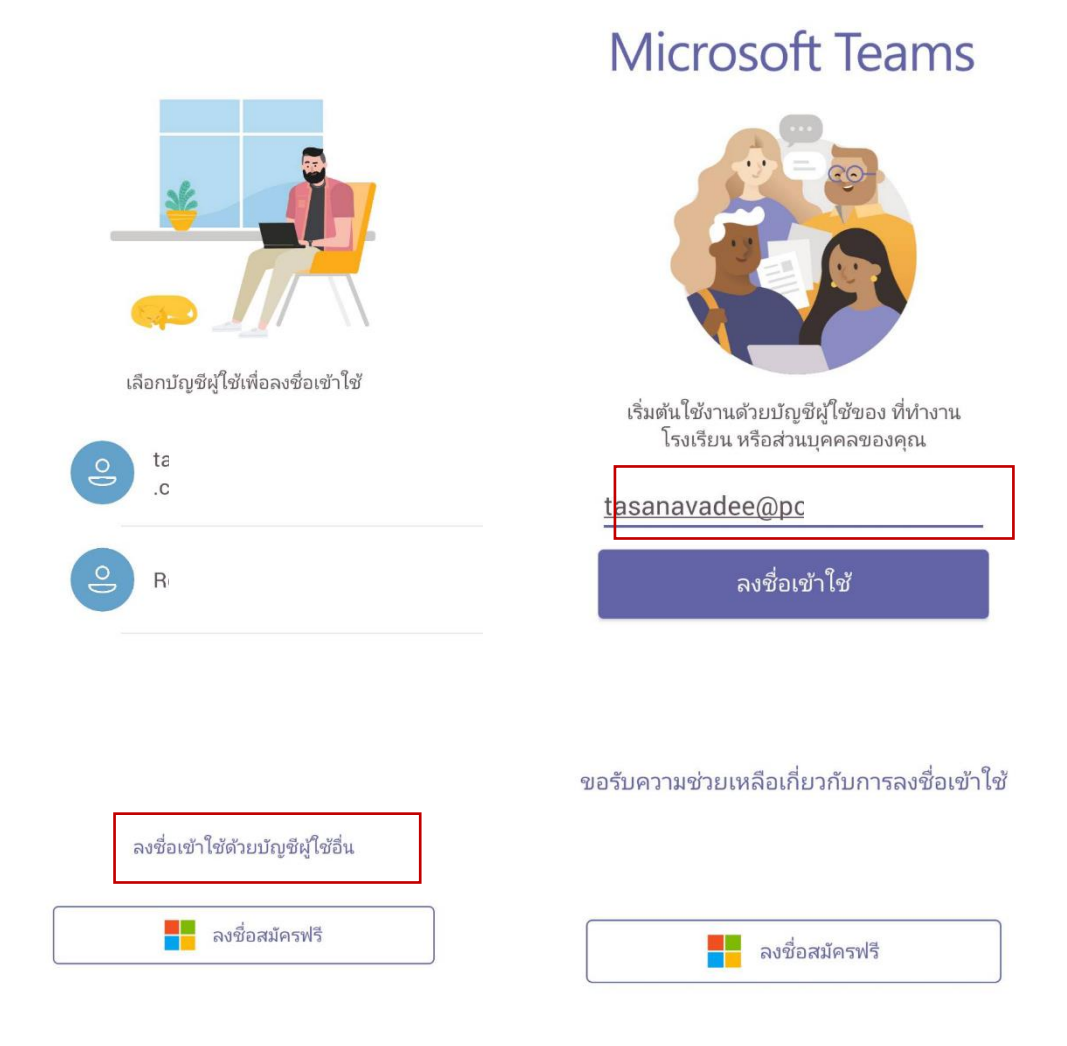

The system will force users to change password on their first login for privacy.

- Current Password : The password from invitation e-mail
- New Password : New password created by shareholders
- Re-New Password : Re-enter New password

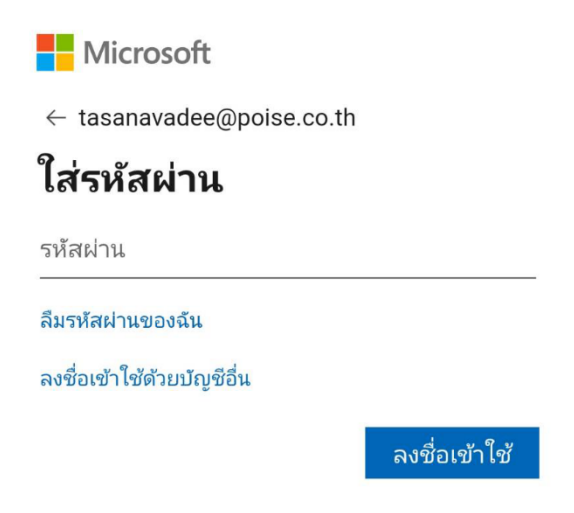

 Click the link show 'Click here to join the meeting' button from the Invitation Email to attend the meeting.

| กรุณา login Account และPassword ตามที่ระบุ                            |  |
|-----------------------------------------------------------------------|--|
| Account : 0 001@EMC.onmicrosoft.com                                   |  |
| Password : Tpk12312                                                   |  |
| Microsoft Teams meeting                                               |  |
| Join on your computer or mobile app<br>Click here to join the meeting |  |

4. Click "Join Now" to join the Meeting

Only sign in with Username / Password from invitation E-mail.

If shareholders have old account, shareholders need to sign out first.

Then shareholders will wait in the Meeting Lobby. Meeting organizer will verify the identity and allow shareholders that login with correct Username from Invitation E-mail to the Meeting Room

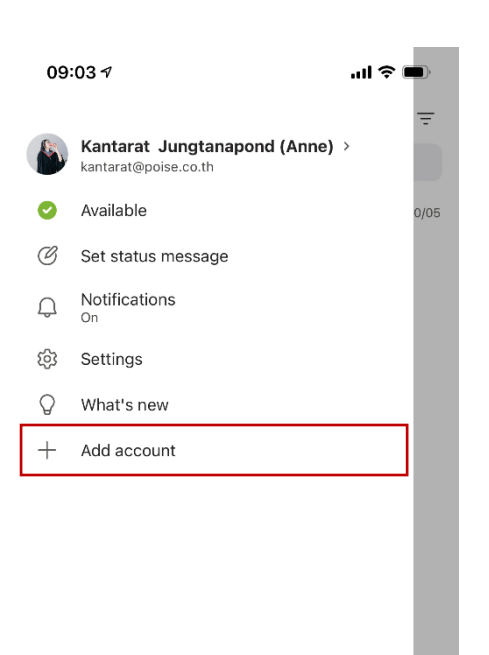

| 17         | :38 7                            | ''II 🏷 🔲 |
|------------|----------------------------------|----------|
| ×          | Settings                         |          |
| Gen        | eral                             |          |
| lacksquare | Appearance                       | Light    |
| 000        | Data and storage                 |          |
| аљ         | Translation                      |          |
| Pois       | e Technology Co.,Ltd             |          |
| 9          | Profile                          |          |
| Q          | Notifications                    |          |
| Ð          | Messaging                        |          |
| C          | Calling                          |          |
| Dji        | About                            |          |
| ?          | Help and feedback                |          |
| 00         | Add account                      |          |
| ₽          | Sign out<br>Kantarat@poise.co.th |          |

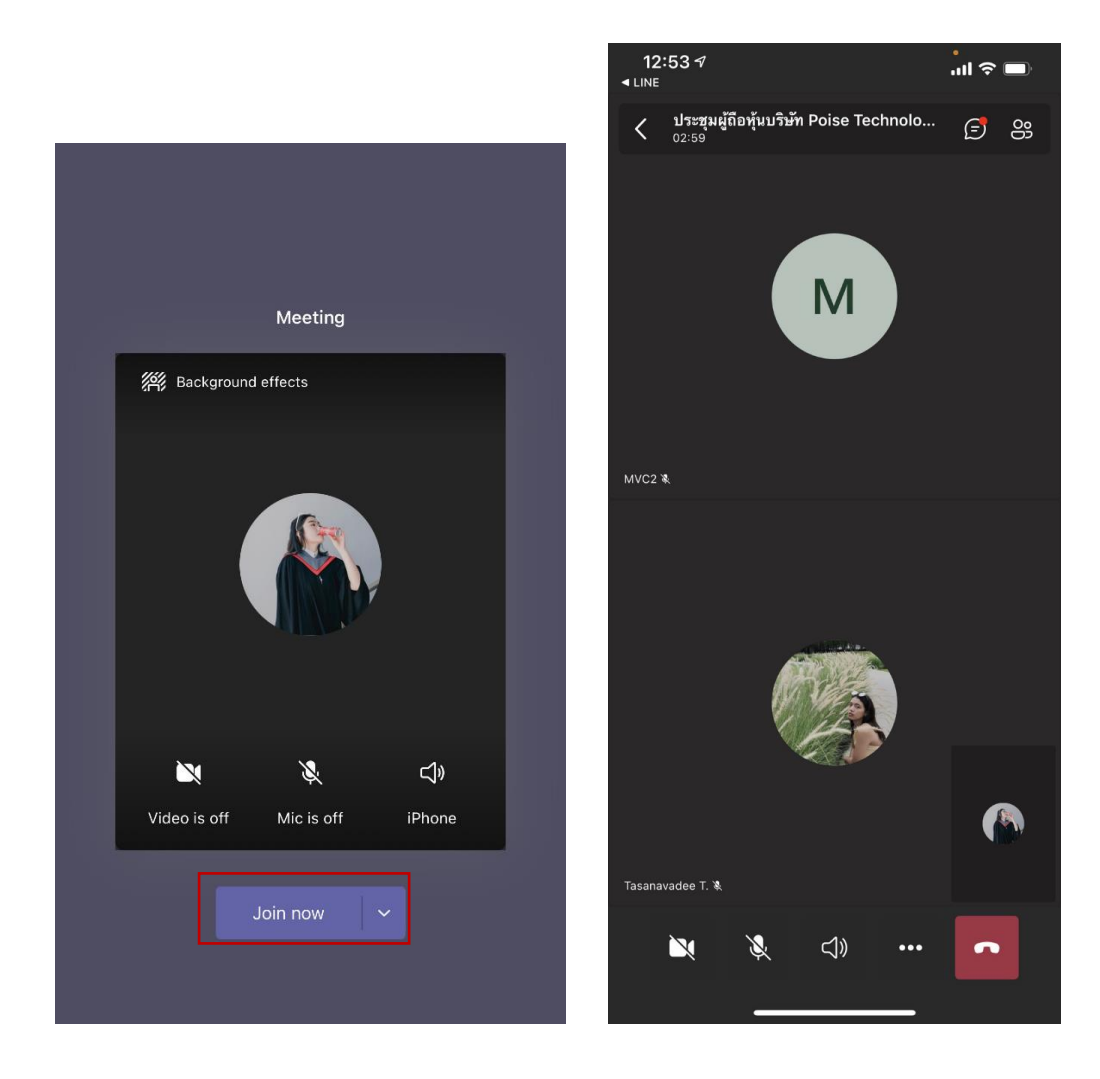

### Steps to attend the Meeting via Microsoft Teams Application Desktop.

- Shareholders open the Invitation E-mail that was sent after completed the registration.
   Then click the link shows 'Click here to join the meeting' to enter the meeting room.
- Browser will automatically ask user whether the user wants to open Microsoft Teams Application or not.

Then Click Open Microsoft Teams.

Sign-in the E-mail Username / Password that received by invitation e-mail (step 1.).
 If shareholders have old account, shareholders need to sign out first.

| กรุณา login Account และPassword ตามที่ระบุ                            |  |
|-----------------------------------------------------------------------|--|
| Account : 001@EMC.onmicrosoft.com                                     |  |
| Password : Tpk12312                                                   |  |
| Microsoft Teams meeting                                               |  |
| Join on your computer or mobile app<br>Click here to join the meeting |  |

| < >           |       |                                | 🚯 – 🖬 ×                                              |                 |                       |                                            |  |
|---------------|-------|--------------------------------|------------------------------------------------------|-----------------|-----------------------|--------------------------------------------|--|
| Activity      | •     | Calendar                       | Kantarat Jungtanapond (Anne)<br>Kantarat@poise.co.th |                 |                       |                                            |  |
| Chat 2        | 5     | Today < > May 2021 - June 2021 | In a call - Set status message                       |                 |                       |                                            |  |
| tij)<br>Teams |       | 31<br>Monday                   | 01<br>Tuesday                                        | 02<br>Wednesday | <b>03</b><br>Thursday | Accounts & orgs                            |  |
| Calendar      | 12 PM |                                |                                                      |                 |                       | 디 Saved<br>얋 Settings                      |  |
| Calls         | 1 PM  |                                |                                                      |                 |                       | Zoom — (100%) + 🖾                          |  |
| Files         | 2 PM  |                                |                                                      |                 |                       | Keyboard shortcuts About Check for updates |  |
|               | 3 PM  |                                |                                                      |                 |                       | Download the mobile app                    |  |
|               | 4 PM  |                                |                                                      |                 |                       |                                            |  |
|               | 5 PM  |                                |                                                      |                 |                       |                                            |  |
| B             | 6 PM  |                                |                                                      |                 |                       |                                            |  |

### How to ask questions in the Meeting Room(Q&A)

When entering the Q&A session, participants can click 'Raise Hand' to ask questions.

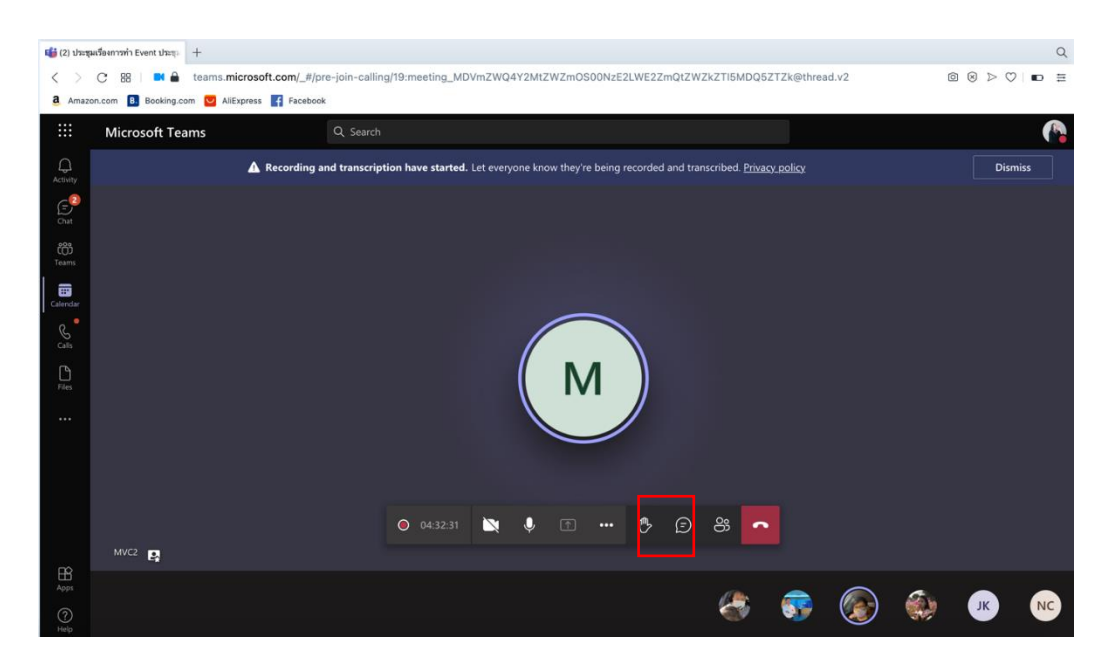

> Raise Hand via Web Browser

> Raise Hand via Microsoft Teams Desktop application.

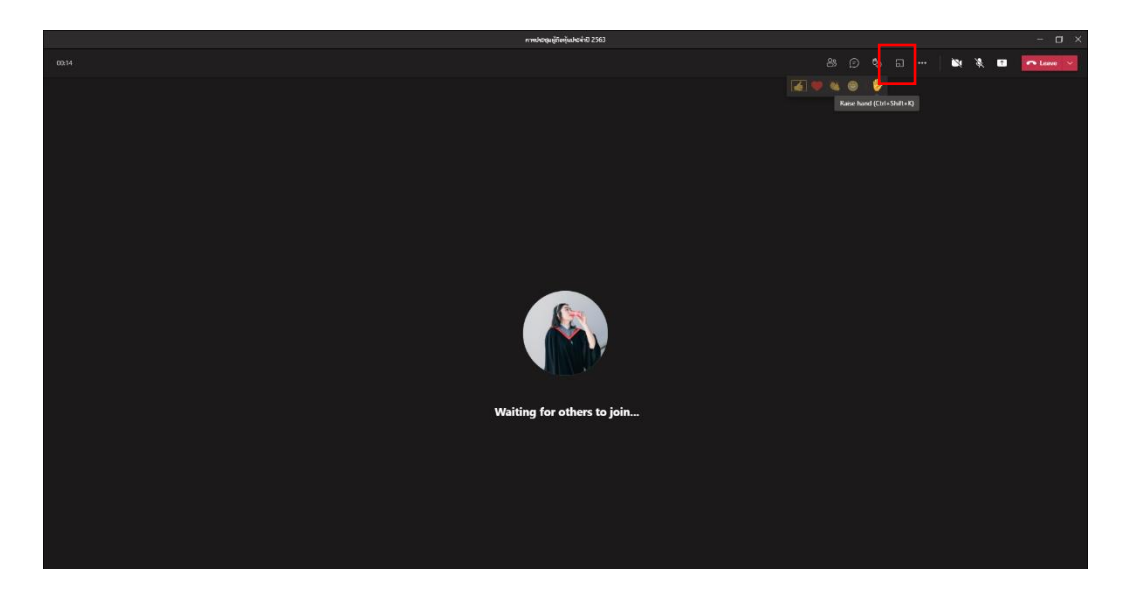

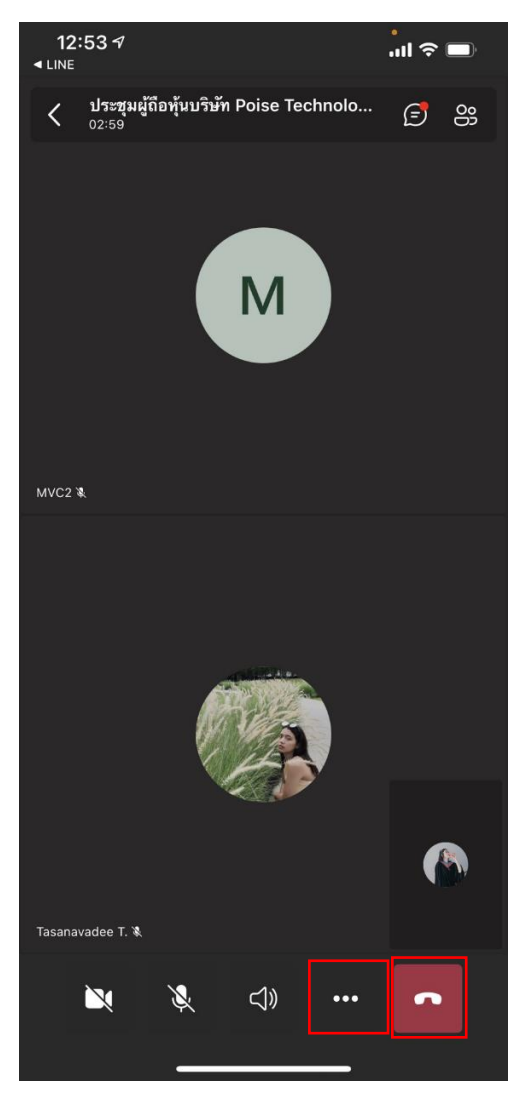

# Raise Hand via Smart Phone

| <  | การประชุมผู้ถือหุ้นประจำปี 2563<br><sub>00:09</sub> | (=) eg |
|----|-----------------------------------------------------|--------|
|    |                                                     |        |
|    |                                                     |        |
|    |                                                     |        |
|    |                                                     |        |
|    |                                                     |        |
|    | (Crew)                                              |        |
|    | 🧉 🎔 💐 🙂                                             | *      |
| ۲  | Start recording                                     |        |
| CC | Turn on live captions                               |        |
| 00 | Put me on hold                                      |        |
| ↑  | Share                                               |        |
| r  | Share Whiteboard                                    |        |
| ij | Dialpad                                             |        |
|    | Background effects                                  |        |
|    | Turn off incoming video                             |        |

#### Online Voting Procedure

- 1. Join Microsoft Teams Meeting Online
- Open poll list in Show Conversation in the right.
   when it's time to vote , shareholders will be able to vote Real-Time only and cannot reverse to vote in the past agenda.

|    | 📫 (2) ประชุ       | มเรื่องการทำ Event ประชุม +  |                                     |                            |                        |                                 |                      |         | ประชุมเรื่องการทำ Event ประชุ 🗐                  |
|----|-------------------|------------------------------|-------------------------------------|----------------------------|------------------------|---------------------------------|----------------------|---------|--------------------------------------------------|
|    | $\langle \rangle$ | C 😸 🗖 🖬 teams.mie            | crosoft.com/_#/pre-join-calling/19: | meeting_MDVmZWQ4Y2N        | ItZWZmOS00NzE2L        | WE2ZmQtZWZkZTI5M                | DQ5ZTZk@thread.v2    | •       | Sent a card                                      |
|    | <b>a</b> Amaz     | on.com 🖪 Booking.com 💟 AliEx | press Facebook                      |                            |                        |                                 |                      |         | bly                                              |
| Į  |                   | Microsoft Teams              | Q Search                            |                            |                        |                                 |                      |         |                                                  |
| r  | Q<br>Activity     |                              | ▲ Recording and transcription I     | nave started. Let everyone | know they're being rec | orded and transcribed. <u>[</u> | <u>rivacy policy</u> |         | บระชุมเรองการทำ Event บระชุ 🖘<br>Sent a card     |
| •  | (=)<br>Chat       |                              |                                     |                            |                        |                                 |                      | Meetin  | ng chat $	imes$                                  |
| )  | ری<br>Teams       |                              |                                     |                            |                        |                                 |                      |         | งดออกเสยง 55% (2)                                |
| )  | :::<br>Calendar   |                              |                                     |                            |                        |                                 |                      |         | 6 responses                                      |
|    | Calls             |                              |                                     |                            |                        |                                 |                      | Г       | Live   Not anon                                  |
| )  | Files             |                              |                                     | Μ                          |                        |                                 |                      | L       | ทดสอบ ครั้งที่5                                  |
| )  |                   |                              |                                     |                            |                        |                                 |                      |         | <ul> <li>⊂ ขอมรับ</li> <li>⊂ ไปของรับ</li> </ul> |
| \$ |                   |                              |                                     |                            |                        |                                 |                      |         | <ul> <li>เมยอมรบ</li> <li>งดออกเสียง</li> </ul>  |
|    |                   |                              |                                     |                            |                        |                                 |                      | L       | Submit Vote                                      |
|    |                   | MVC2 <b>m</b>                |                                     | O4:33:42 ∑                 | <b>↓</b> ↑ •••         | £ 5, ~                          |                      | Up      | odated                                           |
|    | Ê                 |                              |                                     |                            |                        |                                 |                      |         | 5 responses                                      |
|    | Apps              |                              |                                     | (A)                        |                        |                                 | NC                   |         |                                                  |
|    | ?                 |                              |                                     |                            |                        |                                 |                      | Chat is | s turned off for this meeting                    |

#### > Voting via Web Browser

Voting via Application Desktop

|                      | ประชุมผู้ถือพุ้นบริษัท Poise Technolog                                                                             | y ประจำปี 2563       |     |    |          |         |             |                                                      |                | - 0        | × |
|----------------------|----------------------------------------------------------------------------------------------------|----------------------|-----|----|----------|---------|-------------|------------------------------------------------------|----------------|------------|---|
| 30.09                |                                                                                                    | ٤                    | 8 🖻 | ¢9 | <u>ہ</u> | <u></u> | 2           | <b>4</b> ×                                           | •              | • Leave    | ~ |
|                      | Forms<br>Poli Not anonymous ( Nesults not shared<br>shifi 1<br>Անճանքն<br>Անճանքն<br>Անճանքն<br>Անճանքն<br>Անճանքն |                      |     |    |          |         | Pols<br>+ a | eate No<br>ระที่ 1<br>เห็นด้วย<br>งดองกเสี<br>Submit | ew<br>es<br>ba | esults   ~ | × |
|                      |                                                                                                    |                      |     |    |          | •       | the<br>Sen  | ชุมผู้ถือทั่<br>t a card                             | ุ้นบริษัท Poi  |            |   |
| Visut (thum) 34, 128 |                                                                                                    |                      |     |    |          |         | ປາະ<br>Sen  | ชุมผู้ถือหุ้<br>t a card                             | ุ้นบริษัท Poi  |            |   |
|                      |                                                                                                    | Tasanavadee Tavachal |     |    | ſ        | ب<br>ب  | Reply       |                                                      |                |            |   |

Voting via Smart Phone

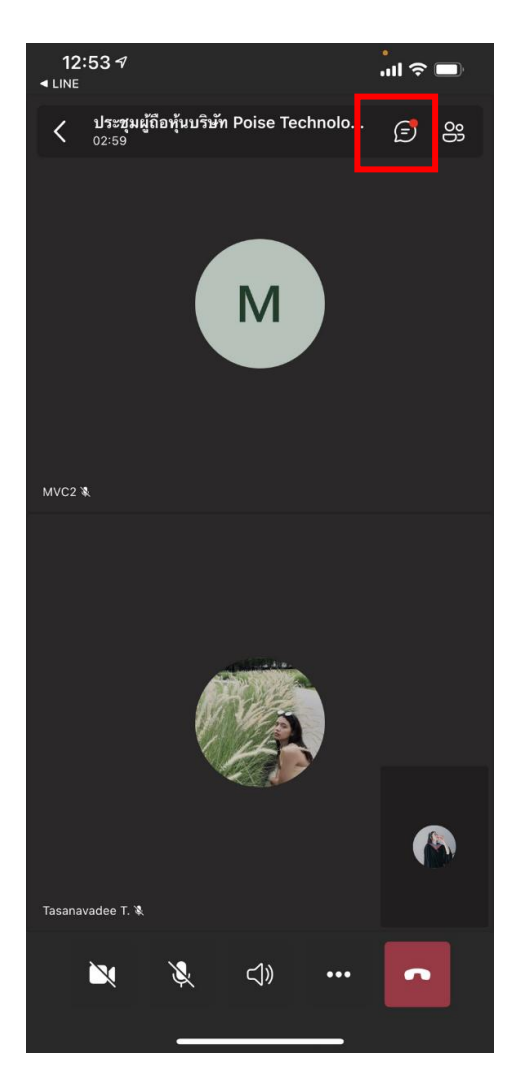

3. To vote click > Submit vote

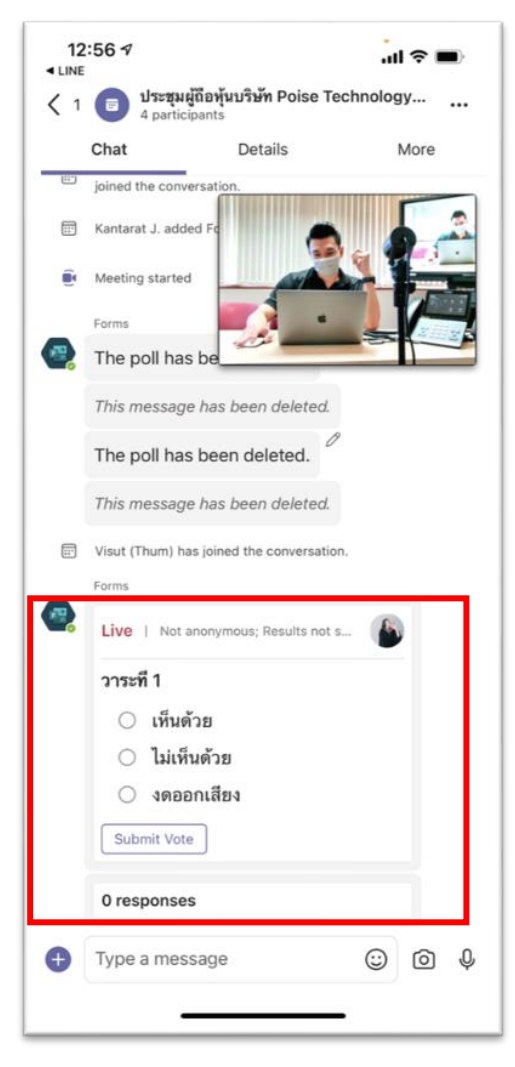

For a troubleshooting related to the system , please click **'Raise Hand'** to ask for Technical support or contact Poise Technology, the provider of the company's E-AGM conferencing system, according to this below contact information :

Mr. Norrapat Sakaeo (Pre-sale Engineer) Mobile : 0824488949 E-Mail : <u>norrapat@poisetechnology.com</u> Miss Kantarat Jungtanapond (Pre-sale Eng

Miss Kantarat Jungtanapond (Pre-sale Engineer) Mobile : +66 92-670-3232 E-mail : <u>kantarat@poisetechnology.com</u>